## **Configure the IPv4 DHCP relay agent lab notes**

- 1. In the Routing and Remote Access MMC snap-in, expand IPv4
- 2. Right-click on General and select New Routing Protocol
- 3. Click on Dhcp Relay Agent and click OK

## Add the network interfaces on which the server might receive DHCP requests that you want to send to the DHCP server

- 4. Right-click on DHCP Relay Agent and select New Interface
- 5. Select Ethernet from the list and click on OK
- 6. Click on Ok to close the DHCP Ethernet properties box
- 7. Right-click on DHCP Relay Agent and select properties
- 8. In the Server Address box type the IP Address of the DCHP Server (192.168.10.5) (click in the  $4^{th}$  field to type the 5)
- 9. Click on Add
- 10. Click on **Apply**, click on **OK**

\*\*\*End of Lab\*\*\*